## RMA Price Discovery Instructions

- 1. Open the RMA Price Discovery website located at <u>http://prodwebnlb.rma.usda.gov/apps/PriceDiscovery/GetPrices/YourPrice</u>
- 2. Select the commodity year.
- 3. Select the commodity.
- 4. Select the practice.
- 5. Select the state.
- 6. Select the sales closing date.
- 7. Click on view.
- 8. The start and end date is the price discovery period. The price and volatility is not final until the end of the discovery period.
- 9. Click on Select New Criteria to change your criteria and run a new report.
- 10. You can click on Many Prices at the top to run the report for multiple prices at the same time.